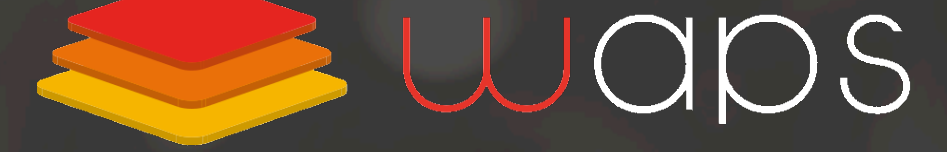

Solutions pour le commerce connecté

## Nouveautés de la version 3.19

## Juillet 2021

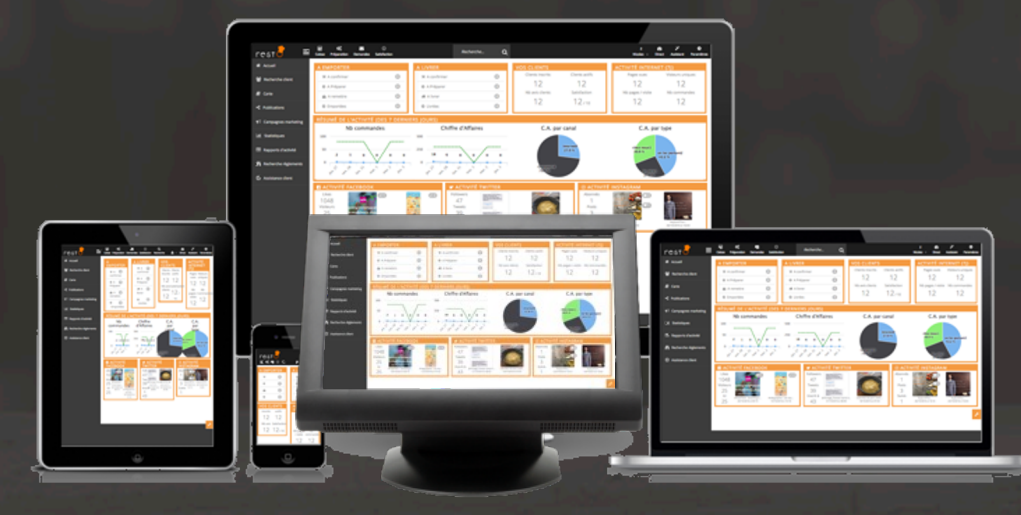

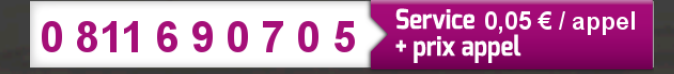

## Sommaire

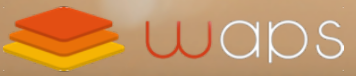

## Nouveautés de la version 3.19

#### **1.** Gestion caisse

- Modification produit en caisse / en salle
- Amélioration de la mise en attente
- Choisissez les valeurs par défaut d'une commande en caisse
- Multi-caisses : changez facilement de caisse
- Créez des fiches clients lors du paiement
- 2. Formulaire d'inscription client
  - Simplifiez l'enregistrement du client
  - Simplifiez l'inscription du client sur votre site internet
  - Affichage optionnel du bloc client dans la caisse
- 3. Paiement à table depuis le smartphone du client
  - Paiement à table depuis le smartphone du client grâce à la note provisoire
- 4. Gérez votre programme de fidélité
  - Fixez la valeur maximale d'utilisation des gains de fidélité
- 5. Proposez du WiFi à vos clients en échange de leur inscription sur votre site
  - Le portail WiFi Captif : un outil pour alimenter sa base client
  - Le portail WiFi Captif : comment ça marche ?
- 6. Créez des avoirs sur vos factures
  - Les avoirs, à quoi ça sert ?
  - Soldez un avoir pour compenser une facture ou rembourser un client
- 7. Améliorations et correctifs

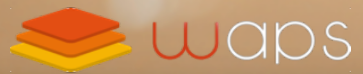

## **1. Gestion Caisse**

Disponible dans :

retai

rest

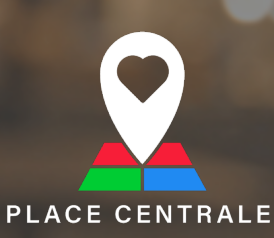

## Modification produit en caisse / en salle

La modification d'un produit a été simplifiée, lorsque vous cliquez sur un produit, un pop-up apparait afin de modifier un produit. De plus vous pouvez ajouter à un produit un commentaire lors de la prise de commande.

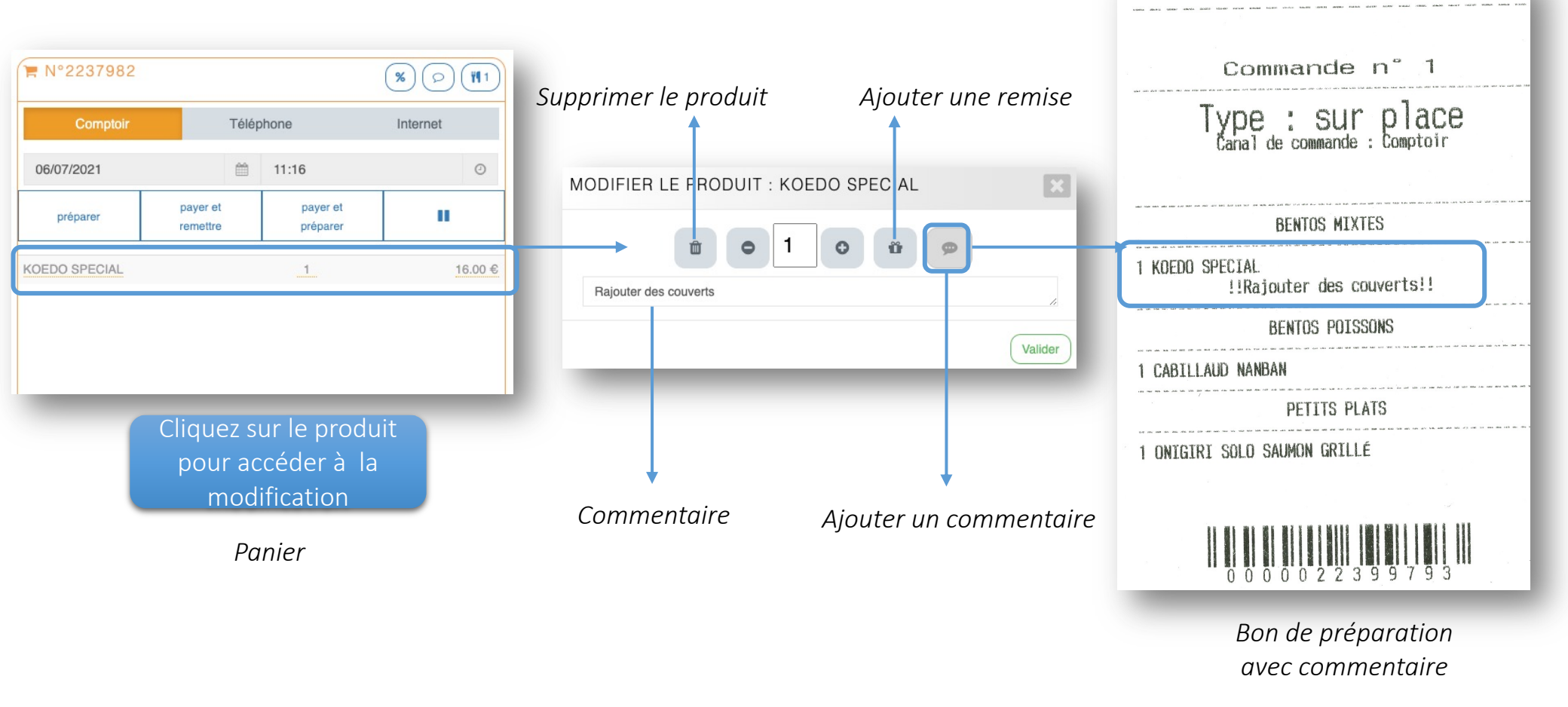

La mise en attente d'une commande permet de temporiser la prise de commande d'un client « indécis » pour prendre celle d'un autre client.

| l°2213133                                        | %                    | 0 112           | PANIERS EN ATTENTE                                                     | Accédez                                                                                                    |
|--------------------------------------------------|----------------------|-----------------|------------------------------------------------------------------------|----------------------------------------------------------------------------------------------------|
| Comptoir Téle                                    | éphone               | ornot           | Back Office Front Office                                               | paniers                                                                                                    |
| Sur place                                        | Mettez               | en attente      | Voici les commandes du Back Office en atter                            | nte :                                                                                                    |
| 6/07/2021                                        | 11:32                | mmande          | Date         Client           07/07/2021 10:22         Soufiane Hamani | Table     Tarif     Action       25.00 €     Transference     Image: Constraint of the second second |
| préparer payer et remettre                       | payer et<br>préparer | + <sub>11</sub> | 06/07/2021 16:25 Soufiane Hamani                                       | 36.50 € 🐂 Reprendre 🔳 🛍                                                                                                    |
| SPECIAL                                          | 1                    | 16.00 €         | 06/07/2021 14:03                                                       | 16.00 € 📻 Reprendre 🔳 🛍                                                                                                    |
| AUD NANBAN                                       | .1                   | 14.50 €         | 06/07/2021 12:25                                                       | 16.00 € 🛛 🗮 Reprendre 🖉 💼 🛍                                                                                                    |
|                                                  |                      | 6.00 €          | 06/07/2021 11:32                                                       | 36.50 € 📄 🛱                                                                                                    |
| ONIGIRI SOLO SAUMON GHILLE<br>ONIGIRI SOLO BOEUF |                      |                 | 28/04/2021 15:31                                                       | 25.00 € 📄 🛱                                                                                                    |
|                                                  |                      | _               | 31/03/2021 14:12                                                       | 1.00 € 🕞 Reprendre 🗇 🛱                                                                                                    |
|                                                  | Panier               |                 | 31/03/2021 12:13                                                       | 0.00 € 🛛 🗮 Reprendre 📄 💼                                                                                                    |

#### Paniers en attente

*Vous pouvez reprendre à tout moment une commande en attente afin de la finaliser* 

## Choisissez les valeurs par défaut d'une commande en caisse

Sélectionnez automatiquement le type et le canal de commande le plus utilisé et gagner en efficacité dans la prise de commande.

| Paramétrage global | Paramétrage magasin       |                  |                  |          |                               |
|--------------------|---------------------------|------------------|------------------|----------|-------------------------------|
| Types de comm      | nande : Nom de l'activité | Canaux de comma  | nde              |          |                               |
| Comptoir           | Sur place                 | Comptoir (1)     | Nom du canal Co  | omptoir  |                               |
| Emporter           | Emporter                  | Téléphone 1      | Nom du canal Té  | iléphone | Sélectionnez le type de canal |
| Livraison          | Livraison                 | Internet 1       | Nom du canal Int | ternet   | par défaut en caisse          |
| A expédier         | Expedition                | Canal par défaut | Comptoir         | ~ ←      |                               |
|                    |                           |                  |                  |          |                               |

#### Canaux de commandes

| Types de commande Caisse                                                  |                                                          |
|---------------------------------------------------------------------------|----------------------------------------------------------|
| <ul> <li>Sur place 1</li> <li>A emporter 1</li> <li>A livrer 1</li> </ul> | Sélectionnez le type de<br>commande par défaut en caisse |
| Type par défaut 3 Emporter                                                |                                                          |

**i** Gagnez du temps lors de la prise de commande

#### Multi-caisses : changez facilement de caisse

Si vous possédez plusieurs caisses, il est possible de se désassocier d'une caisse et se rattacher à une autre caisse

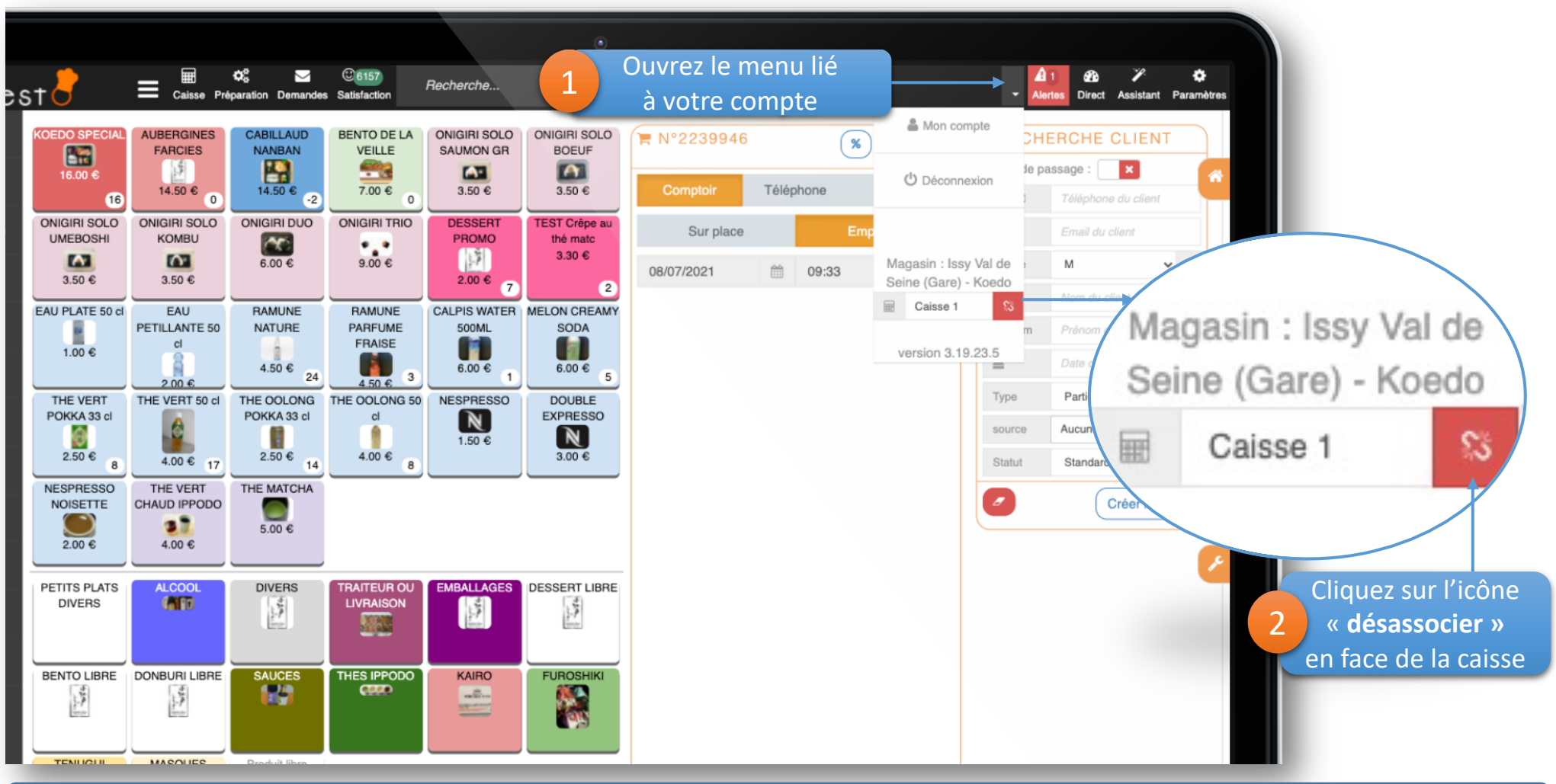

Gagnez en flexibilité au niveau de la gestion de vos caisses

#### Créez des fiches clients lors du paiement

Créez un client depuis le popup de paiement d'une commande, il sera automatiquement associé à la commande (ou à la part de paiement)

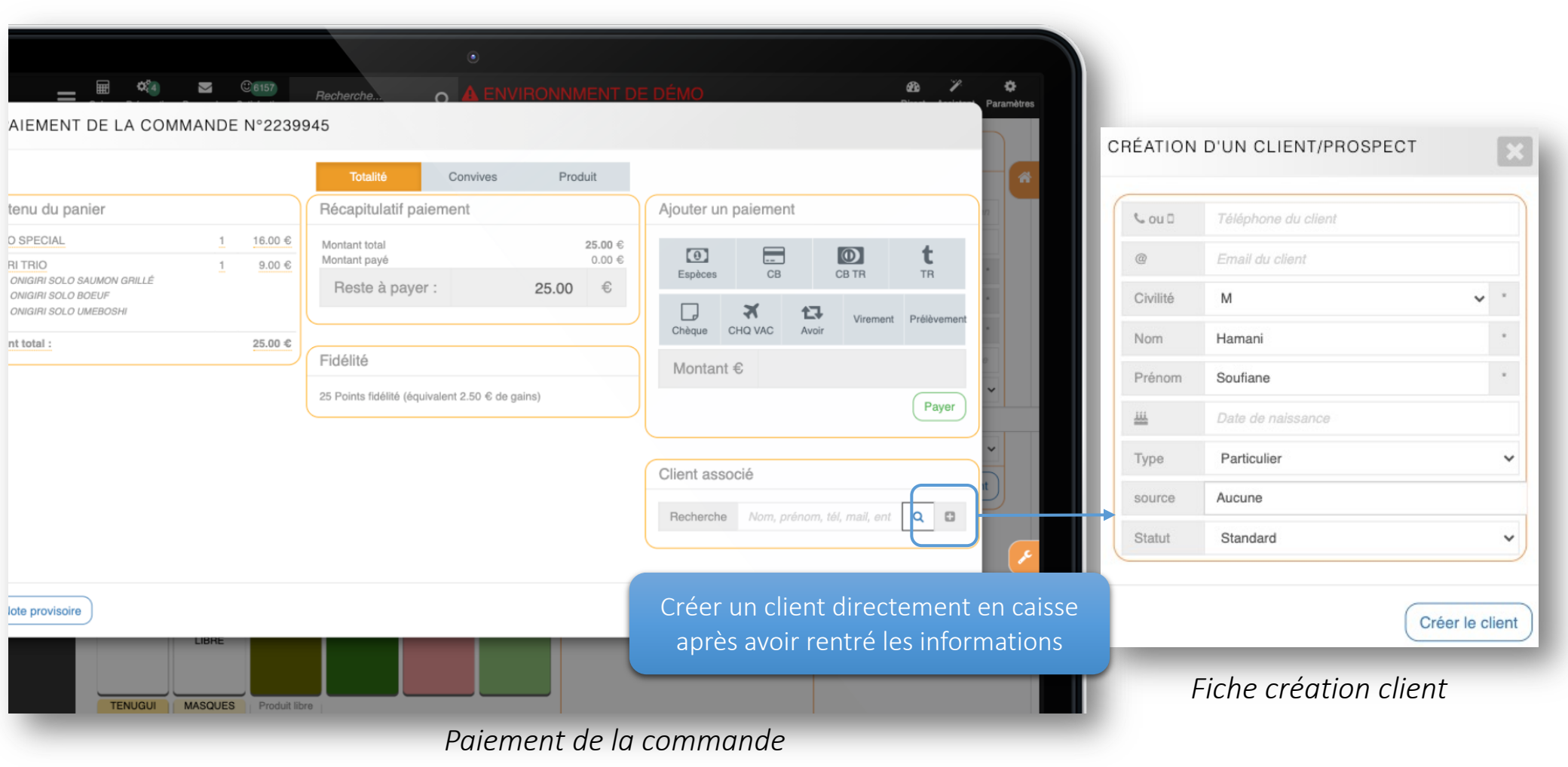

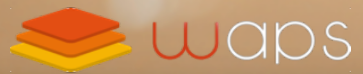

## 2. Formulaire d'inscription client

Disponible dans :

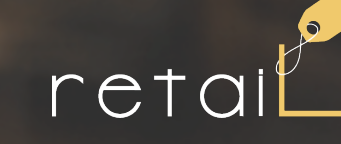

rest

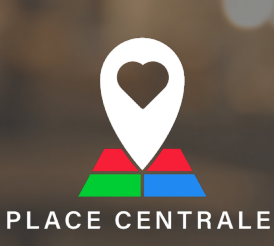

#### Simplifiez l'enregistrement du client

Facilitez l'enregistrement du client en caisse en choisissant les informations à remplir

| Information client       | Saisle obligatoire                                                                                                    |
|--------------------------|----------------------------------------------------------------------------------------------------|
| Civilité                 | <b>~</b>                                                                                                    |
| Nom                      | <ul> <li>Image: A set of the set of the</li></ul> |
| Prénom                   | <b>~</b>                                                                                                    |
| Email                    | ×                                                                                                    |
| Téléphone portable       | ×                                                                                                    |
| Autoriser la modificatio | n directe du client dans la caisse 🐧                                                                                                    |
| × Afficher en permanenc  | e le bloc client en caisse sur tablette                                                                                                    |

| nont do p |                     |       |
|-----------|---------------------|-------|
| sou 🛛     | Téléphone du client |       |
| @         | Email du client     |       |
| Civilité  | М                   | • *   |
| Nom       | Nom du client       | *     |
| Prénom    | Prénom du client    | *     |
| ш         | Date de naissance   |       |
| Туре      | Particulier         | ~     |
| source    | Aucune 👻            |       |
| Statut    | Standard            | ~     |
|           | Créer le c          | lient |

/ous n'avez que que des informations importantes à remplir pour créer un client directement en caisse

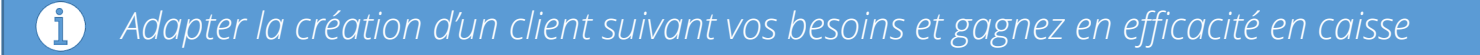

## Simplifiez l'inscription du client sur votre site internet

Facilitez l'inscription client sur le site internet en demandant seulement les informations importantes et ainsi permettre d'alimenter votre base client.

| Information client     | Afficher le champ                                                                                                    | Saisie obligatoire                                                                                                    |
|------------------------|----------------------------------------------------------------------------------------------------|----------------------------------------------------------------------------------------------------|
| Civilité               | ×                                                                                                    | ×                                                                                                    |
| Nom                    | ×                                                                                                    | ×                                                                                                    |
| Prénom                 |                                                                                                    | ×                                                                                                    |
| Email                  | <ul> <li>Image: A set of the set of the</li></ul> | ×                                                                                                    |
| Téléphone portable     | <ul> <li>Image: A set of the set of the</li></ul> | <ul> <li>Image: A set of the set of the</li></ul> |
| Date de naissance      | ×                                                                                                    |                                                                                                    |
| Mot de passe           | ×                                                                                                    | ×                                                                                                    |
| Inscription Newsletter | ×                                                                                                    |                                                                                                    |
| Adresse postale        | ×                                                                                                    | ×                                                                                                    |

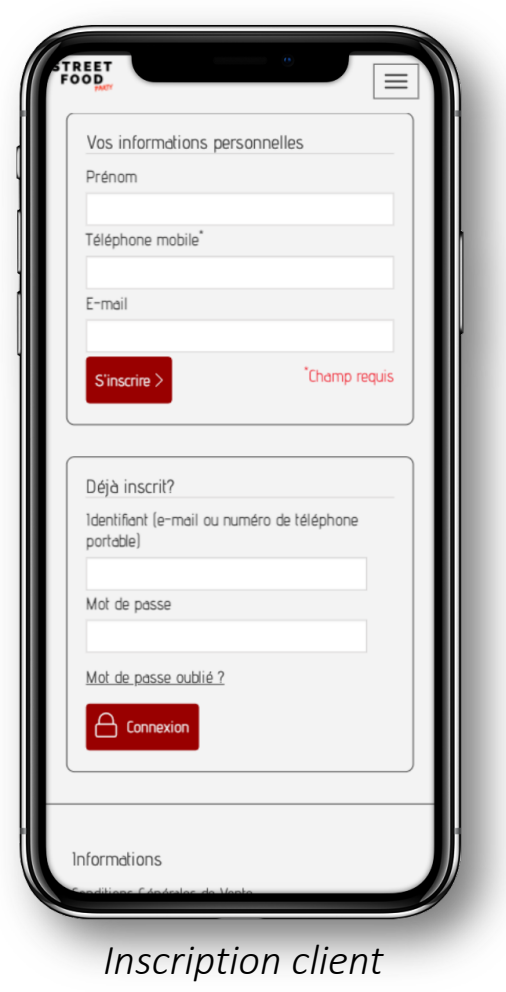

Gagnez de la place sur votre interface de caisse en choisissant d'afficher la fiche client en permanence ou à la demande en caisse lorsque la tablette est en mode paysage

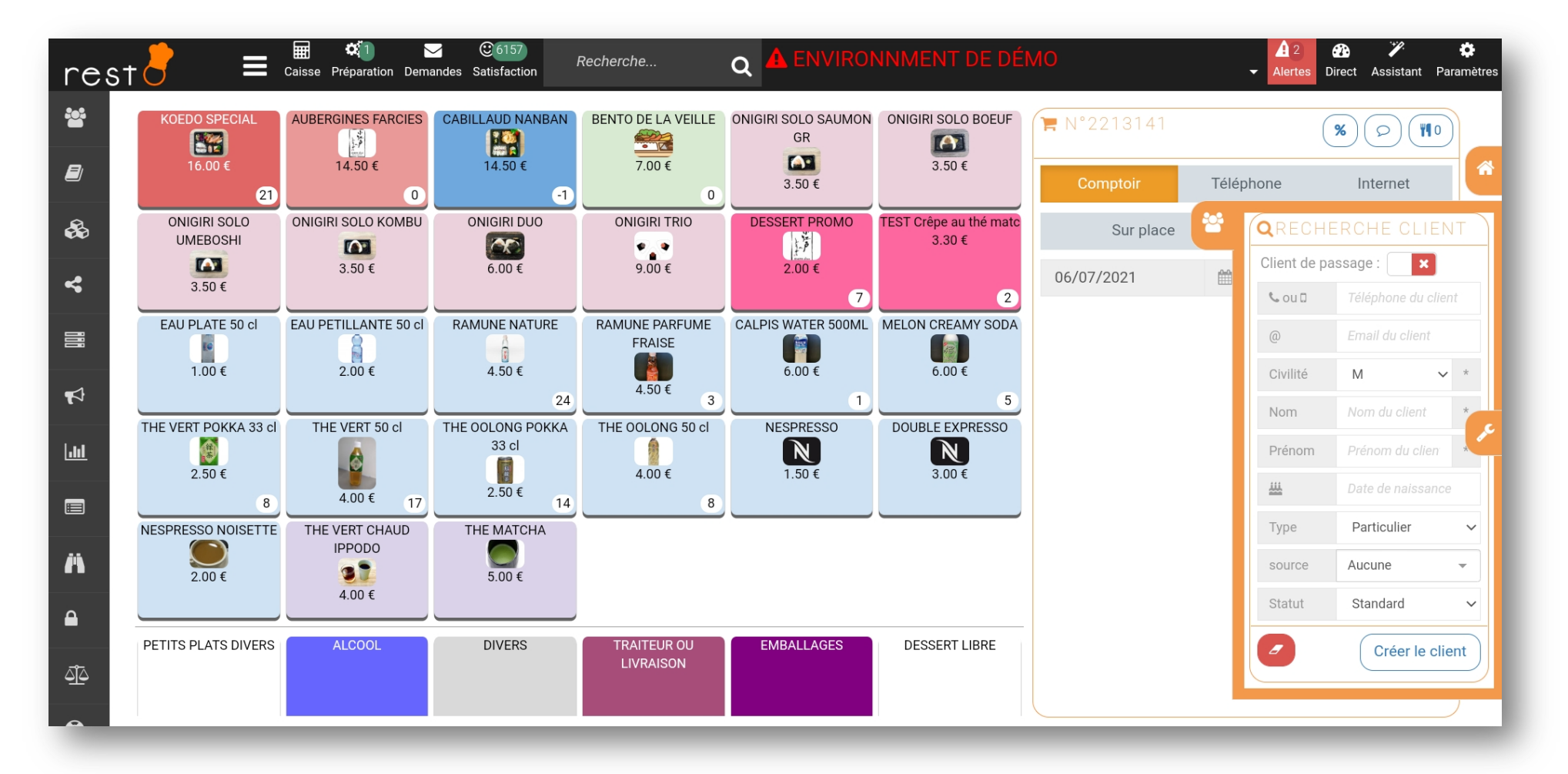

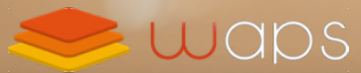

## 3. Paiement à table depuis le smartphone du client

Disponible dans :

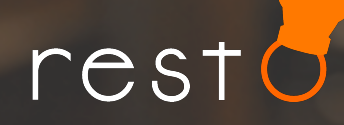

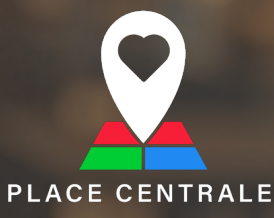

## Paiement à table depuis le smartphone du client grâce à la note provisoire

Evitez à vos clients de faire la queue en leur donnant la possibilité de payer leur addition grâce à leur smartphone. Le client flashe un QR Code depuis une étiquette sur sa table ou depuis la note provisoire, il accède à son addition et peut payer (en totalité ou en partie en cas de partage)

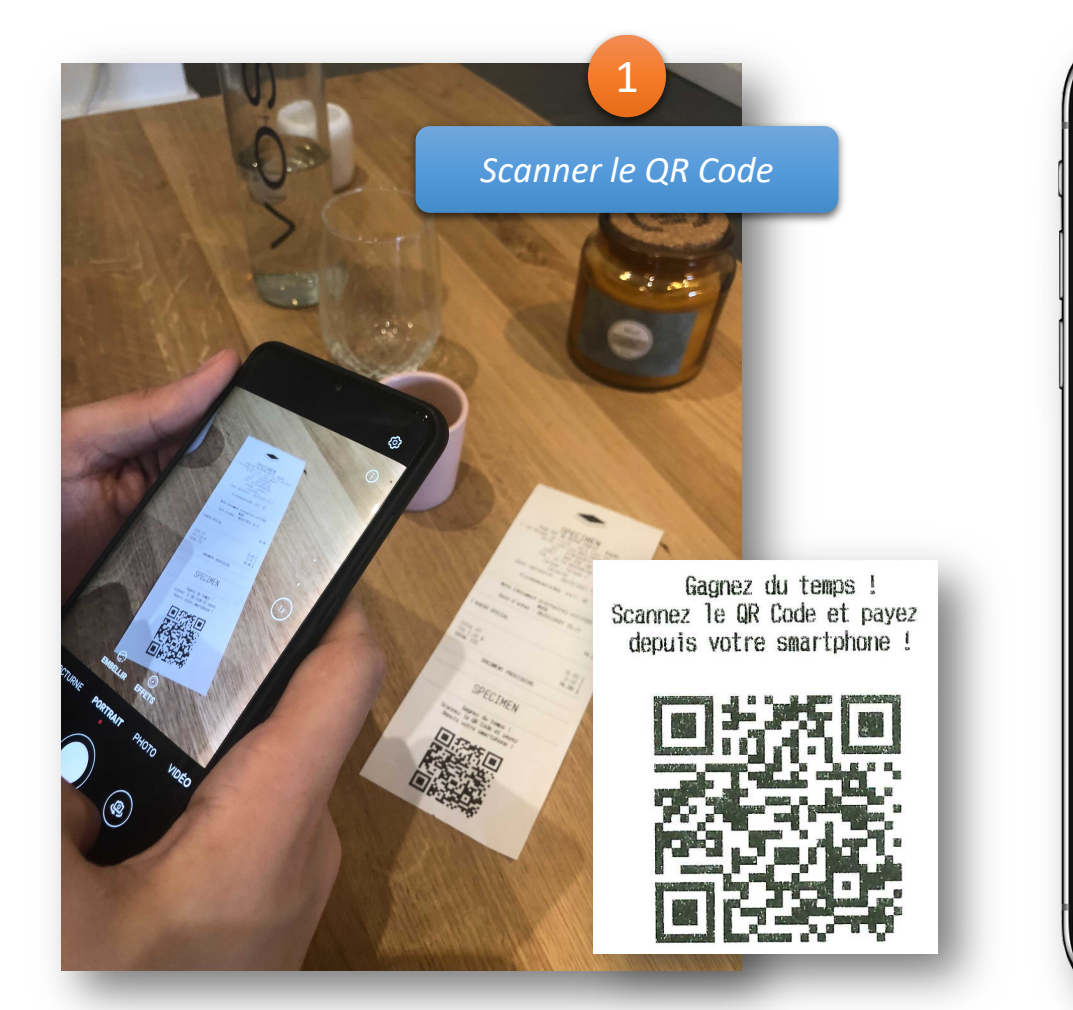

| 6                                                                                                    | 6                                |                             |
|----------------------------------------------------------------------------------------------------|----------------------------------|-----------------------------|
|                                                                                                    | 0                                |                             |
| Votre addition - Commande n°2239                                                                                                    | Votre addition - Commande        | n°2239961                   |
| 1 x KOEDO SPECIAL                                                                                                    | 1 x KOEDO SPECIAL                | 16.00                       |
| 1 x CABILLAUD NANBAN                                                                                                    | 1 x CABILLAUD NANBAN             | 14.50                       |
| 2 x RAMUNE NATURE                                                                                                    | 2 x RAMUNE NATURE                | 9.00                        |
| Montant total :                                                                                                    | Montant total :                  | 39.50                       |
| Prix / personne :                                                                                                    | Prix / personne :                | 19.75                       |
| Bonjour Soufiane                                                                                                    | Paiement attendu : 39            | 9.50 €                      |
| De quelle manière souhaitez-vous payer votre rep                                                                                                    | Choisissez votre mode de paie    | ement :                     |
| Payer la totalité<br>39.50 €                                                                                                    | र्वेंगे<br>Gains de fidélité Car | te Bancaire                 |
| Informations<br>Système de l'Idélité<br>Information sur le traitement des données personnelles<br>Conditions Générales de Vente<br>Mentions légales | Carte Titre Restaurant           |                             |
|                                                                                                    | Modifier ma part                 |                             |
| Mes avoirs                                                                                                    | Informations                     |                             |
| Hes adresses                                                                                                    | Sustàme de fidálità              |                             |
| Mes informations personnelles                                                                                                    | Information sur le Le client     | paye l'additi<br>smartnhone |

Le paiement à table est maintenant disponible de 2 manières : 1 : soit en étiquetant chaque table 2 : depuis la pote provisoire remise qu'client

**i** 

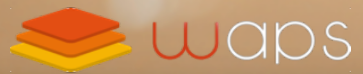

## 4. Gérez votre programme de fidélité

Disponible dans :

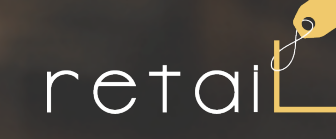

rest

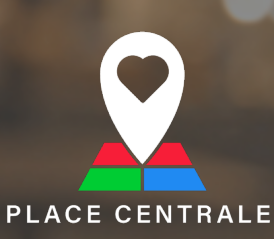

## Fixez la valeur maximale d'utilisation des gains de fidélité

Il est possible de limiter l'utilisation des gains de fidélité par commande. Vous évitez l'utilisation de tous leurs gains de fidélité sur une seule et même commande.

| Transformation des points en gains                                         |                         |                                   | <mark></mark>                          |                     |                    |
|----------------------------------------------------------------------------|-------------------------|-----------------------------------|----------------------------------------|---------------------|--------------------|
|                                                                            |                         | Utilisation des gains             |                                        |                     |                    |
| Dès l'atteinte de 100                                                      | poir                    | Proposer la consommation de gains | s lors la préparation de la commande 0 |                     |                    |
| Valeur du bon d'achat gagné 10                                             | eun                     | ros                               | 0                                      |                     |                    |
|                                                                            |                         | Limiter à 5                       | euros par commande                     |                     |                    |
|                                                                            |                         |                                   |                                        |                     |                    |
| Exclusions                                                                 |                         |                                   |                                        |                     |                    |
|                                                                            |                         |                                   |                                        |                     |                    |
| Catégories de produits ne pouvant pas être payé                            | ar des gains fidélité : |                                   |                                        |                     |                    |
| Catégorie                                                                  |                         |                                   |                                        |                     |                    |
| SAUCES                                                                     | Utilis                  | ation des gains                   |                                        |                     |                    |
| Produite librae                                                            | 0                       | anon aco ganto                    |                                        |                     |                    |
| ATELIER SAKE                                                               |                         |                                   |                                        |                     |                    |
| EVENEMENTS                                                                 |                         | Proposer la consommation          | n de gains lors la préparation de la d | commande 🚯          |                    |
| THES IPPODO                                                                |                         | , reposer la concentination       | n do gano loro la propulation do la l  |                     |                    |
| KAIRO                                                                      |                         | Limiter la consommation de gains  |                                        |                     |                    |
| FUROSHIKI                                                                  |                         | Linitor la concommatori e         |                                        |                     |                    |
| TENUGUI                                                                    | 1 inst                  | à                                 | F                                      |                     |                    |
| EPICERIE                                                                   | Limit                   | ter a                             | 5                                      |                     | euros par commande |
| ACCESSOIRES                                                                |                         |                                   |                                        |                     |                    |
| MASQUES                                                                    |                         |                                   |                                        |                     |                    |
|                                                                            |                         |                                   | C'act à vous de de                     | áfinir la limita da |                    |
| ALCOOL                                                                     |                         |                                   |                                        |                     |                    |
|                                                                            |                         |                                   |                                        |                     |                    |
| ALCOOL<br>SOIREE<br>TRAITEUR OU LIVRAISON                                  |                         |                                   | consommati                             | on de gains         |                    |
| ALCOOL<br>SOIREE<br>TRAITEUR OU LIVRAISON<br>COURS DE CUISINE<br>FURALLAGE |                         |                                   | consommati                             | on de gains         |                    |

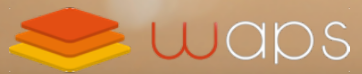

## 5. Proposez du WiFi à vos clients en échange de leur inscription sur votre site

Disponible dans :

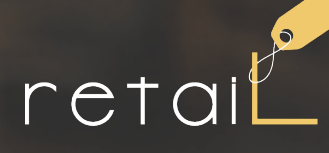

resto

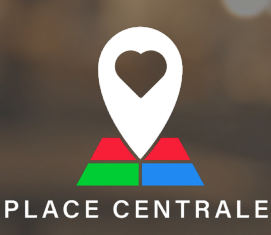

## Le portail WiFi captif : un outil pour alimenter sa base client

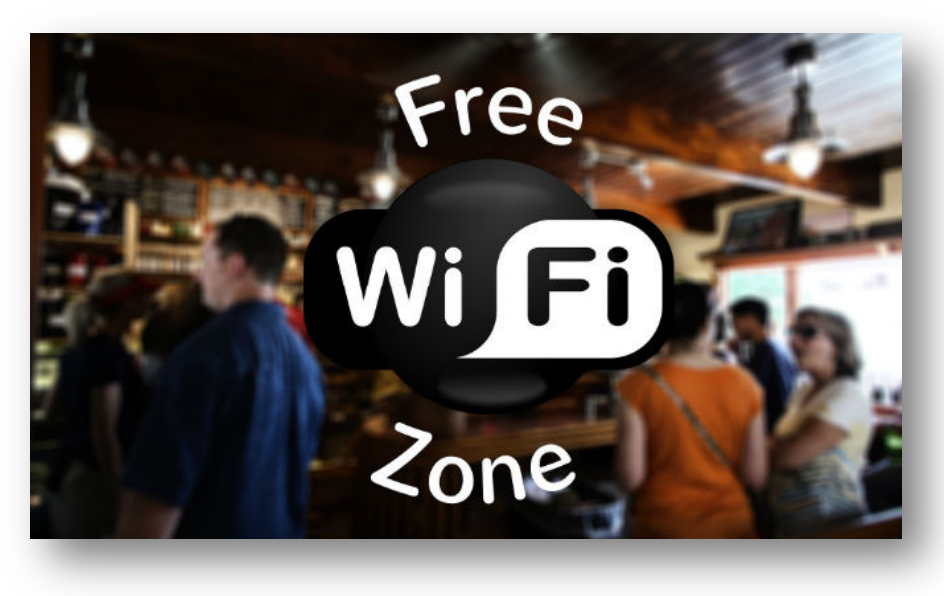

Nous installons un appareil spécifique derrière votre box internet, qui permet aux clients d'accéder au WiFi : ils seront dirigés sur une page de votre site internet appelée "portail captif" qui leur demandera de créer leur compte client (ou de s'y connecter) pour poursuivre leur navigation. Le portail wifi captif est une solution connectée, qui permet de proposer du wifi à vos clients, en échange de leur inscription sur votre site.

Cette solution est conforme à la réglementation comme la loi Hadopi a rendu obligatoire la sécurisation des WiFi en accès libre

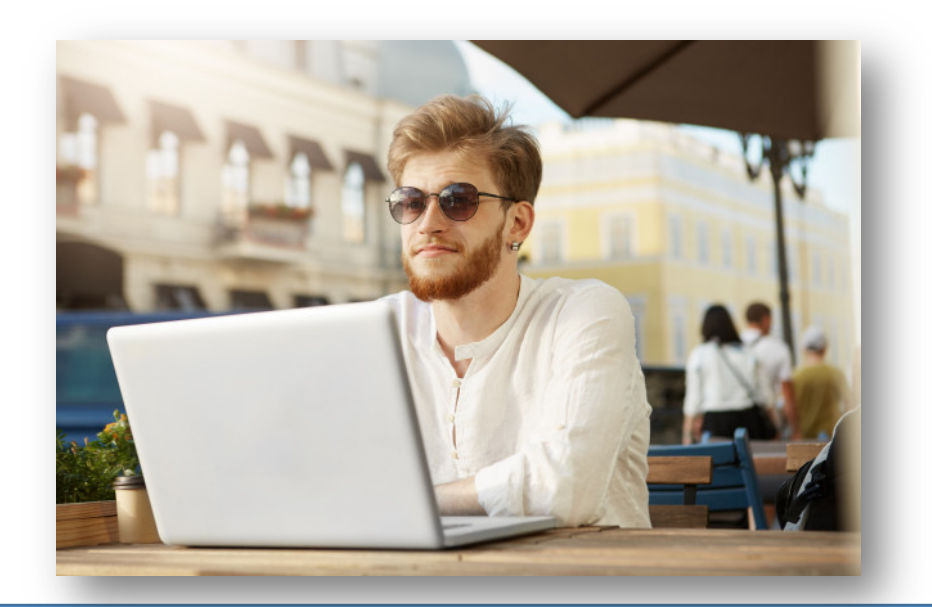

## Le portail WiFi captif : Comment ça marche ?

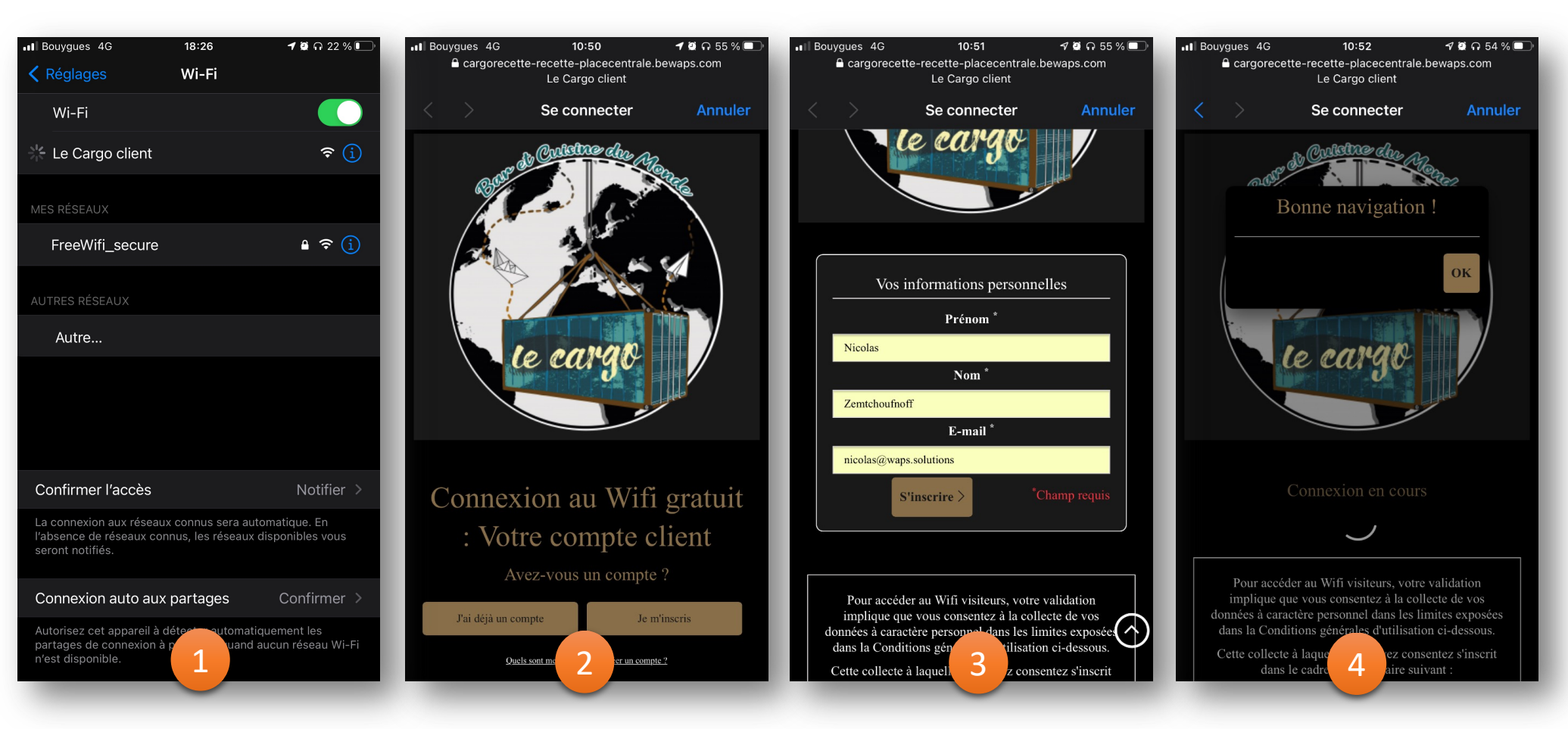

Le client se connecte à votre WiFi sans mot de passe Le client est automatiquement redirigé vers **votre** portail captif Le client s'identifie (en créant un compte ou se connectant à son compte)

Le client est dirigé vers la page d'accueil de votre site, et peut utiliser librement internet

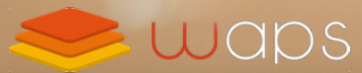

## 6. Créez des avoirs sur vos factures

**Disponible dans :** 

resto

retai

## Les avoirs, à quoi ça sert ?

Une facture validée ne peut pas être modifiée. En cas d'erreur sur la facture ou pour rembourser un client, vous pouvez désormais créer un avoir.

| 825 - B6Db (B Visualiser)<br>11/05/2021 17:53<br>Non remise (Marquer comme remise)<br>Commande n°913678 | Client :<br>Statut :<br>Type :<br>Transmise au client<br>Commande : | Lad<br>Payée<br>Individuelle<br>Oui<br>■ 913678                                                | <ul> <li>Actions spéciales</li> <li>✓ Visualiser la facture</li> <li>✓ Envoyer la facture au client</li> <li>Créer un avoir</li> <li>Créer un avoir</li> </ul> | Créez un<br>« avoir » depu<br>une facture                  |
|----------------------------------------------------------------------------------------------------|---------------------------------------------------------------------|------------------------------------------------------------------------------------------------|----------------------------------------------------------------------------------------------------|------------------------------------------------------------|
| 825 - B6Db (B Visualiser)<br>11/05/2021 17:53<br>Non remise (Marquer comme remise)<br>Commande n°913678 | Client :<br>Statut :<br>Type :<br>Transmise au client<br>Commande : | La - La<br>Payée<br>Individuelle<br>Oui<br>■ 913678                                            | Visualiser la facture  Créer un avoir  Créer un avoir  Créer un avoir                                                                                          | Créez un<br>« avoir » depu<br>une facture                  |
| 825 - B6Db ( Visualiser)<br>11/05/2021 17:53<br>Non remise (Marquer comme remise)<br>Commande n°913678  | Client :<br>Statut :<br>Type :<br>Transmise au client<br>Commande : | La - La<br>Payée<br>Individuelle<br>Oui<br>■ 913678                                            | Créer un avoir                                                                                                    | Créez un<br>« avoir » depu<br>une facture                  |
| 11/05/2021 17:53<br>Non remise (Marquer comme remise)<br>Commande n°913678                              | Statut :<br>Type :<br>Transmise au client<br>)<br>Commande :        | Payée<br>Individuelle<br>Oui<br>913678                                                         | Créer un avoir                                                                                                    | « avoir » depu<br>une facture                              |
| Non remise (Marquer comme remise)<br>Commande nº913678                                                  | Transmise au client<br>)<br>Commande :                              | Oui<br>🗐 913678<br>💣 A                                                                         | <b>ccueil &gt;</b> 孙 Gestion commerciale                                                                                                    | une facture                                                |
| Commande n°913678                                                                                       | Commande :                                                          | ■ 913678<br><b>* A</b>                                                                         | ccueil > 孙 Gestion commerciale                                                                                                    |                                                            |
|                                                                                                    |                                                                     | <b>#</b> A                                                                                     | ccueil › ④ Gestion commerciale                                                                                                    |                                                            |
| onnements                                                                                               |                                                                     |                                                                                                |                                                                                                    |                                                            |
| Jour Semaine <mark>Mois</mark><br>Ty<br>Soldé Compensée To                                              | Année Plage<br>ype :<br>Toutes Inviduelle Acompte Récapitulative    | e Avoir Abonnement                                                                             | + Nouvelle facture<br>+ Nouvel avoir                                                                                                    | Créez un « avo<br>libre » depuis<br>gestion<br>commerciale |
| Solde                                                                                                   | Jour Semaine Mois                                                   | Jour Semaine Mois Année Plage<br>Type :<br>é Compensée Toutes Inviduelle Acompte Récapitulativ | Jour Semaine Mois Année Plage<br>Type :<br>é Compensée Toutes Inviduelle Acompte Récapitulative Avoir Abonnement                                               | Jour Semaine Mois Année Plage<br>Type :                    |

## Soldez un avoir pour compenser une facture ou rembourser un client

Un avoir créé à partir d'une facture permet de compenser (totalement ou partiellement) une vente, et donner lieu à un remboursement (si la facture a déjà été payée)

| otre comptabilité<br>de caisse,<br>vos factures,<br>t factures d'avoir<br>dans une seule | Début 01/07/2021                                                                                                    | Jour Semaine Mois Année<br>Type :<br>Toutes Inviduel<br>En retard de paiement : Oui Non                                                                          | Plage >>>>>>>>>>>>>>>>>>>>>>>>>>>>>>>>>>>>                                                                                                    | + Nouvelle facture<br>+ Nouvel avoir<br>es<br>NT TOTAL TTC : 71,00 € |
|------------------------------------------------------------------------------------------|----------------------------------------------------------------------------------------------------|----------------------------------------------------------------------------------------------------|----------------------------------------------------------------------------------------------------|----------------------------------------------------------------------|
|                                                                                          | N° ♀       Client ♀       Titre         178       Souflane Hamani       Commande n°22131         179       Souflane Hamani       Avoir sur la facture n°1 | ♀         Création ♀         Echéance ♀         Type           46         06/07/2021 15:54         Individu           178         06/07/2021 15:54         Avoid | ♀         Montant TTC ♀         Montant payé ♀         Res           Image: Image of the state of the state of | L'avoir est rattaché à la facture                                    |
| Avoir                                                                                    |                                                                                                    |                                                                                                    |                                                                                                    |                                                                      |
| Moyen                                                                                    | Montant TTC                                                                                                    | Date                                                                                                    | Raiso                                                                                                    | n Détail                                                             |
| Facture d'avoir n°831                                                                    | <u>1 366,80 €</u>                                                                                                    | 12/05/2021 14:21                                                                                                    | Incapacité à honore                                                                                                    | er la prestation Plus de stock                                       |

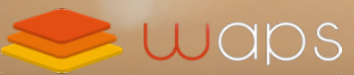

# 7. Améliorations et correctifs

#### Caisse :

- Amélioration de l'affichage des boutons de préparation sur tablette
- Amélioration de l'affichage des boutons de paiements en caisse
- Possibilité de différencier le mode d'affichage de la caisse selon le point de vente
- Amélioration de la vitesse des impressions (ticket de caisse, bon de préparation)
- Enquêtes de satisfaction :
  - Possibilité d'utilisation des émoticônes dans le message
- Site Internet :
  - Affichage du nom commercial dans le titre de la page internet au lieu de la raison sociale

## Bientôt sur vos écrans

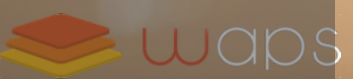

## Aout 2021 : version 3.20

- Place Centrale :
  - Panier multiple et Paiement unique
- Carte Cadeau :
  - Gestion Carte Cadeau
- Menu digital :
  - Accès à votre menu sur smartphone par scan d'un QR-Code

# **UUDPS**

## Solutions pour le commerce connecté

N'hésitez pas à nous contacter

0 811 6 9 0 7 0 5 Service 0,05 € / appel + prix appel

Du lundi au samedi : 8h30 à 22h00 Le week-end et jours fériés : 9h30 à 18h30